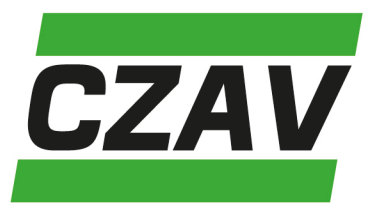

# Handleiding CZAV Teelt Alert app

Maak je al gebruik van de Gewas- en weeradviesdienst? Vanaf heden is het mogelijk om deze dienst digitaal te ontvangen met de CZAV Teelt Alert app. In één oogopslag krijg je een totaalbeeld van de ontwikkeling in ziektedruk voor algemeen voorkomende ziekten zoals Phytophthora in aardappelen en fusarium in tarwe. Deze informatie kan jou ondersteunen bij het maken van de juiste keuze op gebied van gewasbescherming. In de app kun je kiezen uit 14 verschillende gewassen. De ontwikkeling van de ziektedruk (op een schaal van 0-100) wordt visueel weergegeven in een grafiek voor een periode van 9 dagen, waarvan 6 dagen in het verleden en 3 dagen in de toekomst. Je kunt gebruikmaken van de CZAV Teelt Alert app voor €105,- per jaar. In deze handleiding lees je over de mogelijkheden en functies van de app en hoe je deze kunt gebruiken.

## App aanvragen en inloggen:

Heb je interesse in een van bovenstaande diensten? Vul dan <u>hier</u> het opgaveformulier in. Voor vragen kun je altijd terecht bij je adviseur.

- Na het versturen van jouw aanvraag ontvang je binnen een aantal werkdagen een e-mail van AgroVision met inloggegevens.
- Ben je het wachtwoord vergeten? Ga dan naar <u>www.cropvision.nl</u> en klik op de knop 'login' rechtsboven in het scherm. Onder de knop 'inloggen' kun je het wachtwoord opvragen/veranderen.
- Door de knop 'onthoud mijn gegevens' in de app naar rechts te slepen, worden de gegevens onthouden en wordt er automatisch ingelogd bij het starten van de app.

### Stap 1: Gewassen

 Door 'Gewassen' aan te klikken in het menu kun je kiezen welke teelten er wel en welke niet worden weergegeven in de app. Kies uit de volgende gewassen: aardappelen, asperges, gerst, gladiool, knolselderij, kool, lelie, prei, sla, suikerbieten, tarwe, uien en wortelen.

### Stap 2: Weerstation kiezen

- In het homemenu kan bovenaan een keuze worden gemaakt uit verschillende KNMIweerstations, gesorteerd op alfabetische volgorde. Benieuwd welke weerstation de beste keuze is? Klik dan <u>hier</u> voor een overzicht van alle KNMI-weerstations.
- Het betreffende weerstation kan worden opgezocht met de zoekbalk die bovenin wordt weergegeven.
- De app onthoudt de gekozen gewassen en het gekozen weerstation, zodat je dit niet opnieuw hoeft in te voeren.

### Stap 3: Ziekteontwikkeling

• De app geeft de ontwikkeling per ziekte weer op een schaal van 0-100, waarbij 100 de hoogst mogelijke ziektedruk weergeeft. De trend in ziekteontwikkeling wordt weergegeven voor de komende 72 uur.

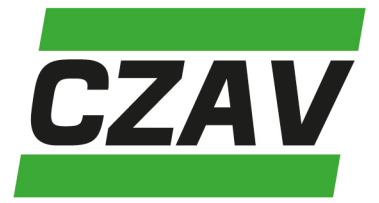

7

Een rode pijl schuin omhoog betekent een stijgende lijn in de trend, dus verhoging in ziektedruk.

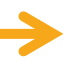

Een horizontale oranje pijl betekent een ziektedruk die gelijk blijft.

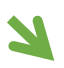

Een groene pijl schuin omlaag betekent een dalende lijn in de trend, dus een verlaging in ziektedruk.

- Door op het grijze grafiekje (icoontje) te klikken naast de gewassoort, kan de ziektedruk worden weergegeven in een grafiek. Hiermee kan de ontwikkeling worden bekeken voor een periode van 9 dagen (6 dagen in het verleden en 3 dagen vooruit).
- Met de verticale grijze streep wordt de huidige datum aangegeven.
- Alle grafieken van veelvoorkomende ziekten worden onder elkaar getoond.

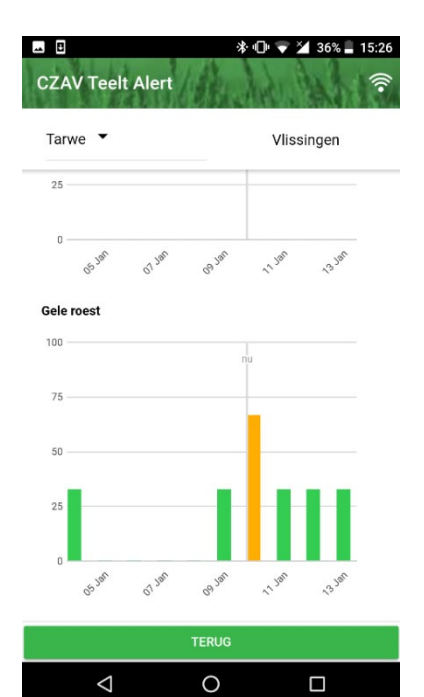